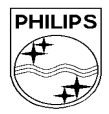

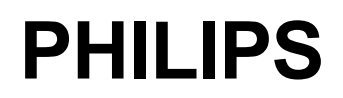

| CUSTOMER SERVICES                                                               | SERVICE REPAIR SUPPORT | PCC/VY/691/E/XENIUMDB989LVL1/0025/MLD/MLD             |
|---------------------------------------------------------------------------------|------------------------|-------------------------------------------------------|
| Author : Fabrice TANT<br>Approval : Jean Pierre HOLLANDE<br>Operational manager | PROCEDURE              | Revision : 2<br>Date : 19/06/2000<br>Page 1 out of 24 |

# **SERVICE MANUAL**

Repair for Cellular Telephone

# XENIUM DUAL BAND

LEVEL 1

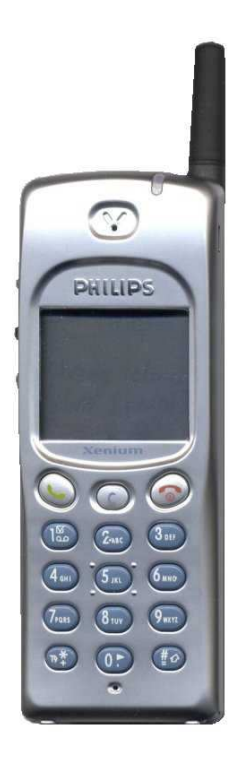

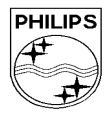

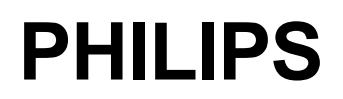

| CUSTOMER SERVICES                                                               | SERVICE REPAIR SUPPORT | PCC/VY/691/E/XENIUMDB989LVL1/0025/MLD/MLD             |
|---------------------------------------------------------------------------------|------------------------|-------------------------------------------------------|
| Author : Fabrice TANT<br>Approval : Jean Pierre HOLLANDE<br>Operational manager | PROCEDURE              | Revision : 2<br>Date : 19/06/2000<br>Page 2 out of 24 |

# **Service Manual**

Last updates:

| DATE                    | MODIFICATION                      | PAGE    |
|-------------------------|-----------------------------------|---------|
| 19/06/2000              | CREATION                          |         |
| Revision 2 : 26/07/2000 | - Modification of components list | Page 23 |
|                         |                                   |         |
|                         |                                   |         |
|                         |                                   |         |
|                         |                                   |         |
|                         |                                   |         |
|                         |                                   |         |
|                         |                                   |         |

# CONTENTS

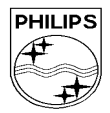

# PHILIPS

# **Philips Consumer Communications**

| CUSTOMER SERVICES                                                                   | SERVICE REPAIR SUPPORT     | PCC/VY/691/E/XENIUMDB989LVL1/0025/MLD/MLI |
|-------------------------------------------------------------------------------------|----------------------------|-------------------------------------------|
|                                                                                     |                            | Revision : 2                              |
| Approval : Jean Pierre HOLLANDE                                                     | PROCEDURE                  | Date : 19/06/2000                         |
| Operational manager                                                                 |                            | Page 3 out of 24                          |
|                                                                                     | •                          |                                           |
| 1.0 PURPOSE                                                                         |                            | 4                                         |
| 2.0 SCOPE                                                                           |                            | 4                                         |
| 3.0 REFERENCE                                                                       |                            | 4                                         |
| 4.0 GLOSSARY/ACRONYM LI                                                             | ST                         | 4                                         |
| 5.0 TEST EQUIPMENT AND T                                                            | OOLS                       | 4                                         |
| 6.0 TEST AND INSPECTION P                                                           | PLAN                       | 5                                         |
| 6.1 User Interface Test                                                             |                            |                                           |
| 6.2 RF Test                                                                         |                            |                                           |
| 7.0 BEFORE STARTING                                                                 |                            | 6                                         |
| 7.1 Description of the transceive                                                   | R                          |                                           |
| 7.2 Description of the display                                                      |                            | 7                                         |
| 7.3 Using The Carousel                                                              |                            |                                           |
| 7.4 Inserting the MICRO-SIM c                                                       | ARD                        |                                           |
| 7.5 Inserting on the battery                                                        |                            |                                           |
| 7.6 Removing the battery                                                            |                            |                                           |
| 7.7 Charging the battery                                                            |                            |                                           |
| 8.0 TEST PROCEDURES                                                                 |                            | 10                                        |
| 8.1 INITIAL FUNCTIONAL CHECK FOR                                                    | TCD989/J XENIUM            |                                           |
| 8.2 KF TEST                                                                         |                            |                                           |
| $0.0 0.5  \mathbf{CHARGING IGIN}  (\mathbf{IGNIIION}) = \mathbf{D}$                 | ATTERY                     |                                           |
| 9.0 ASSEMBLY / DISMANTL                                                             | EMENT PROCEDURES           | 15                                        |
| 9.1 DISMANTLEMENT.                                                                  |                            |                                           |
| 9.2 ASSEMBLY                                                                        |                            |                                           |
| 10.1 Reset customer padameters                                                      |                            | 10                                        |
| 10.2 Use of the GSM string *#R                                                      | SAV*# OR *#7728*#          |                                           |
| 11 0 SOLUTIONS IN CASE OF                                                           | PROBLEMS DURING THE TESTS  | 17                                        |
| 11 1 THE PHONE DOES NOT SWITCH C                                                    |                            | 17                                        |
| 11.2 Charge does not start or No                                                    | D DETECTION OF THE CHARGER |                                           |
| 11.3 The display shows "No SIM card, Please insert your SIM card," or "SIM FAILURE" |                            |                                           |

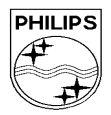

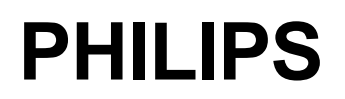

| CUSTOMER SERVICES                                                               | SERVICE REPAIR SUPPORT | PCC/VY/691/E/XENIUMDB989LVL1/0025/MLD/MLD             |
|---------------------------------------------------------------------------------|------------------------|-------------------------------------------------------|
| Author : Fabrice TANT<br>Approval : Jean Pierre HOLLANDE<br>Operational manager | PROCEDURE              | Revision : 2<br>Date : 19/06/2000<br>Page 4 out of 24 |

## 1.0 PURPOSE

This document establishes the functional test and inspection procedures for the first level service repair of the XENIUM DB transceiver

## 2.0 SCOPE

The test plan is applicable to all levels of service repair of the XENIUM DB transceiver

## 3.0 REFERENCE

## 4.0 GLOSSARY/ACRONYM LIST

| Window or Bezzel   | Protective plastic over the LCD display                                     |
|--------------------|-----------------------------------------------------------------------------|
| SW                 | Software                                                                    |
| PN                 | Hardware Configuration of the Mobile                                        |
| CN                 | Matrix for Types of SW used on the different hardware                       |
| HW                 | Hardware                                                                    |
| ASC                | Authorized Service Center                                                   |
| NSC                | National Service Center                                                     |
| Test SIM Card      | Used for functionality of PHILIPS Mobiles                                   |
| Test SIM Card "SP" | SIM Card that is used to stimulate the user interface and allow radio tests |

## 5.0 TEST EQUIPMENT AND TOOLS

Equipment / Tools

Production Test SIM Card- Part No. : 4311 255 00781Test SIM Card "SP"- Part No. : 4311 255 00782RF Cable- Part No. : 941-555-1 (AMP).Digital Multimeter- Recommended Model : Fluke

Specification with current reading in mA.

Digital Radiocommunication Tester.

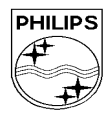

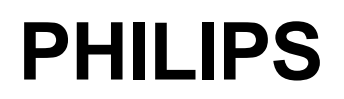

| CUSTOMER SERVICES                                                               | SERVICE REPAIR SUPPORT | PCC/VY/691/E/XENIUMDB989LVL1/0025/MLD/MLD             |
|---------------------------------------------------------------------------------|------------------------|-------------------------------------------------------|
| Author : Fabrice TANT<br>Approval : Jean Pierre HOLLANDE<br>Operational manager | PROCEDURE              | Revision : 2<br>Date : 19/06/2000<br>Page 5 out of 24 |

## 6.0 TEST AND INSPECTION PLAN

The test plan is derived from the Product Test Reference for XENIUM DB.

#### 6.1 User Interface Test

Use the Test SIM card "SP" / Production to test the transceiver as follows :

- On/off Button
- LCD Backlight
- Keyboard Test
- Buzzer Test
- Audio Test
- Antenna Test (levels 5 &10)
- LCD
- ◆ LED Test (On/Off)
- ♦ IMEI
- Tester Status/Eeprom Status

With a fast charger connected with the PRODUCT's bottom connector, check the full scrolling from one mode to the next when charging IGN (Ignition)-Battery.

#### 6.2 RF Test

The radio test must be performed with a Digital Radio Test Set connected to the mobile RF connector with the specific RF cable

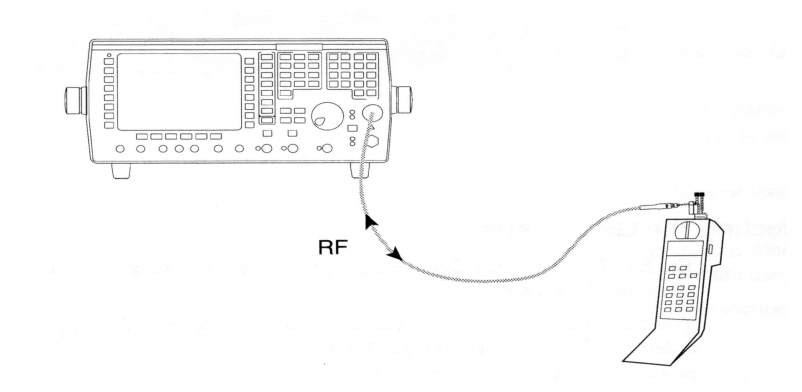

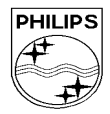

# PHILIPS

PCC/VY/691/E/XENIUMDB989LVL1/0025/MLD/MLD

# **Philips Consumer Communications**

Author : Fabrice TANT

## SERVICE REPAIR SUPPORT

PROCEDURE

## Date : 19/06/2000

Revision : 2

Page 6 out of 24

# 7.0 BEFORE STARTING

Approval : Jean Pierre HOLLANDE

#### 7.1 Description of the transceiver

Operational manager

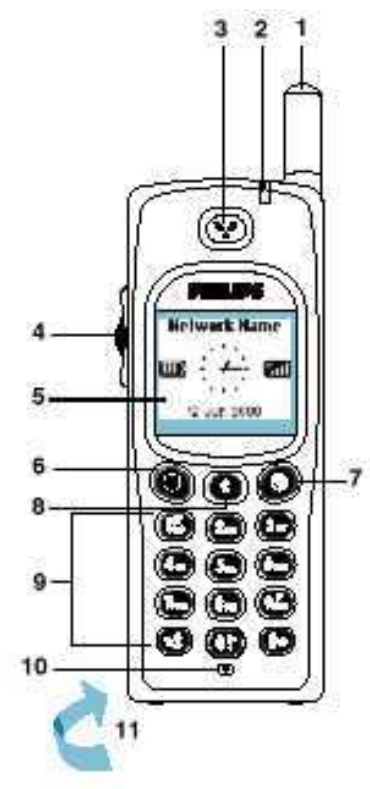

#### I Antenna

- 2 LED
  - Green flashing slowly means the phone is registered with a network.
  - Green flashing quickly means a call has been received but not yet answered.
  - Red floshing means the battery is low.

## 3 Earpiece

4 Pilot Key

It allows fast and easy access to the different menus and allows you to confirm your choice -0.

- During a call, it controls the volume.
  In the Names list, menus or lists it
- scrolls up or down.
- When entering a name or number, it is used to move the cursor left or right.
- To return to the previous menu by pressing and holding it. To validate by pressing and holding it in an editor screen.
- 5 Graphic display
  - ( Green key symbol
  - Press to accept a call or dial a number.
  - Press and hold in idle screen to launch the WAP browser.
  - Press in WAP mode to select the left option box displayed at the bottom of the screen.

# 7 ( Red "Hang up" and

- "On / Off" key symbol
  - Press to switch your phone on, press and hold to turn your phone off.
- Press to end a call.
- Press in WAP mode to select the right option box displayed at the bottom of the screen.

#### 8 Cancel key 🕃

- Navigation mode: - Press this key to return to the previous meau
- Press and hold it to return to the idle screen.
- Edition mode:
- Press this key to delete a character.
- Press and hold it to delete all the
- characters.
- 9 Alphanumeric keypad Standard phone keypad. It can also be

used for entering alphabetic characters and activating hotkeys.

#### 10 Microphone

11 Battery and micro SIM card

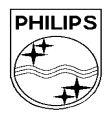

# PHILIPS

# **Philips Consumer Communications**

| CUSTOMER SERVICES                                                               | SERVICE REPAIR SUPPORT | PCC/VY/691/E/XENIUMDB989LVL1/0025/MLD/MLD             |
|---------------------------------------------------------------------------------|------------------------|-------------------------------------------------------|
| Author : Fabrice TANT<br>Approval : Jean Pierre HOLLANDE<br>Operational manager | PROCEDURE              | Revision : 2<br>Date : 19/06/2000<br>Page 7 out of 24 |

## 7.2 Description of the display

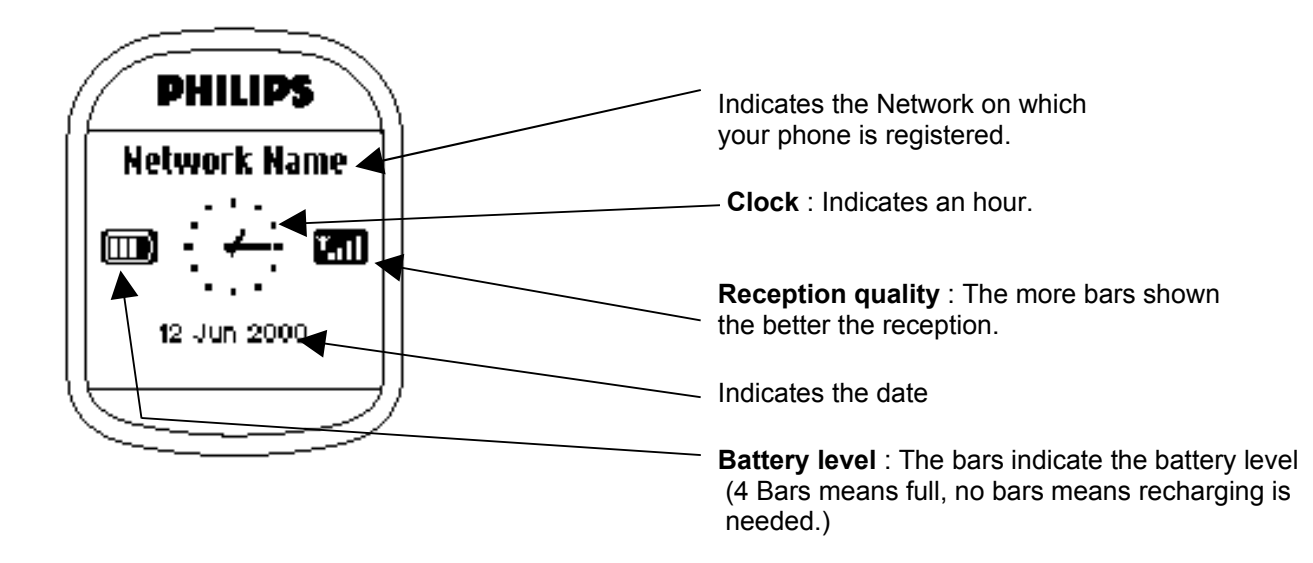

#### 7.3 Using The Carousel

The carousel is a circular loop of icons displayed on the screen. These icons provide access to the different menus and sub menus used to operate your phone.

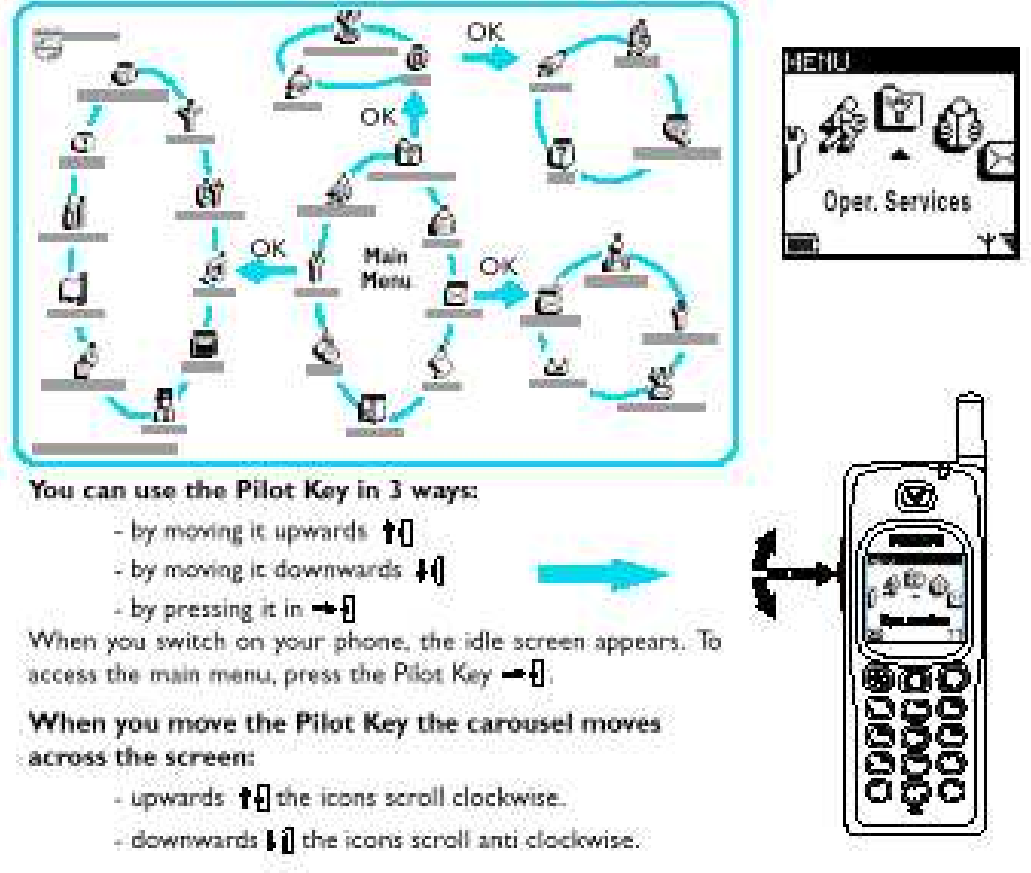

The Pilot Key provides access to all the menus used to operate your phone. To select a function, place the icon above the cursor  $\blacktriangle$  and press the Pilot Key  $\rightarrow 0$ .

With the Pilot Key you can select or adjust all the functions of your phone (see Menu Memory Jogger cards and see the manual for details of menus pages 24 and 25).

#### 7.4 Inserting the MICRO-SIM card

7.4.1 The mobile supports only the mini "plug-in" SIM card. Push the metal retaining clip to the right and lift the cardholder. Slide in the SIM card between the retaining clip and the plastic tongue with the cut corner of the card at the top left. Close the cardholder and push the retaining clip to the left.

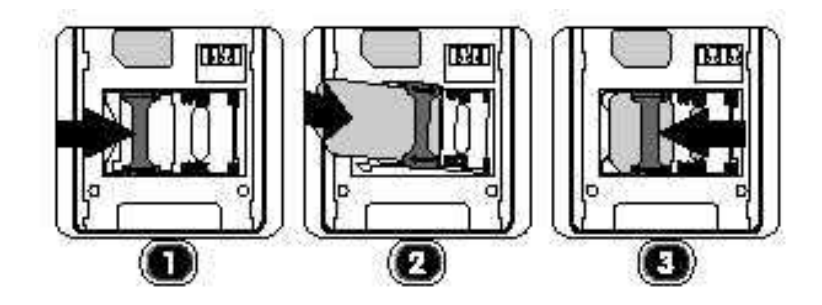

#### 7.5 Inserting on the battery

- 7.5.1 Place the battery on the back of the phone (connectors downward, the top near the arrow inside the case).
- 7.5.2 Then push the battery into place in the direction of the antenna.

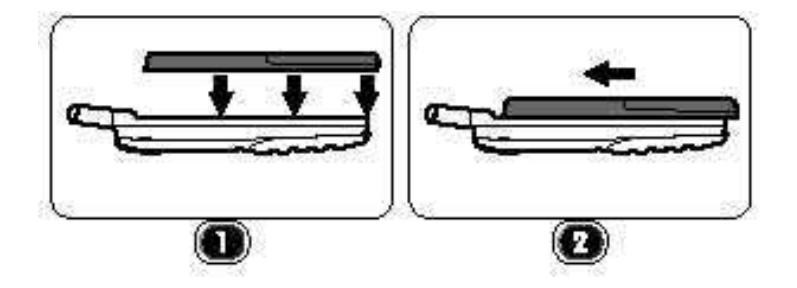

#### 7.6 Removing the battery

- 7.6.1 Press the locking button located alongside the antenna while pushing the battery in the direction of the arrow.
- 7.6.2 Remove battery.

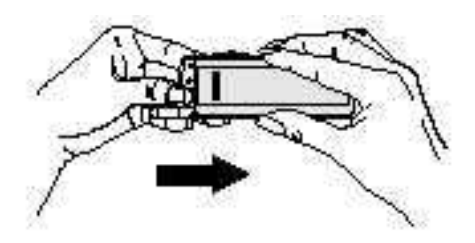

#### 7.7 Charging the battery

- 7.7.1 Plug the battery onto the transceiver
- 7.7.2 Plug the charger into the connector at the base of the transceiver.

7.7.3 Plug the transformer unit into the main AC power sockets.

•

- 7.7.4 The battery charge symbol indicates the state of the charge process :
  - Bars moving means the battery is being charged
    - Steady means the battery is fully charged

If the battery is totally discharged, the battery icon will show and start scrolling 2 to 3 minutes only after connecting to the charger.

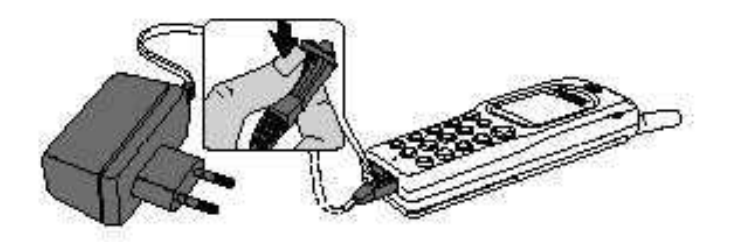

## 8.0 TEST PROCEDURES

#### 8.1 Initial Functional check for TCD989/J XENIUM

- 8.1.1 Insert the Test Production Card into the SIM Reader at the back of the cellular phone and clip a charged battery on the phone.
- 8.1.2 Press the «ON» button for 2 seconds at least and the LCD will show a message which contains information of FA and 12NC. (see
- 8.1.3 Follow the instructions as mentioned below :

| Step | Procedure                                                                        | Observation                  |
|------|----------------------------------------------------------------------------------|------------------------------|
| 1    | Press Key 1                                                                      | Continue Buzzer signal       |
|      | Press Key 1 again                                                                | Left corner displays 1<br>00 |
| 2    | Press key 2                                                                      | "LocalEffect"                |
|      | (Audio loop local effect)                                                        | " XX XX "                    |
|      | Press key 2 again                                                                | Left corner displays 2<br>01 |
| 3    | Press key 3                                                                      |                              |
| 5    | Audio loop test (Speak to                                                        | "EEP x xx xx xx "            |
|      | Mic and listen echo from                                                         |                              |
|      | Press key 3 again.                                                               | Left corner displays 3       |
|      |                                                                                  | 02                           |
| 4    | Press key 4 (LEDs Test)<br>Check for the Backlight<br>function in the same time. | Red and green LED blinking   |
|      | Press key 4 again                                                                | Left corner displays 4<br>03 |

| 5  | Press Key 5<br>(Checkerboard test)      | Checkerboard 1 pixel on                              |
|----|-----------------------------------------|------------------------------------------------------|
|    | (Checkerboard lest)                     |                                                      |
|    | Press Key 5 again                       | Left corner displays 5<br>04                         |
| 6  | Pross Koy 6                             | Chackerboard 2 pixel on                              |
|    | (Inverted Checkerboard)                 |                                                      |
|    | Press Key 6 again                       | Left corner displays 6<br>05                         |
| 7  | Press Key 7                             | All pixels and hard icons on                         |
|    | Press key 7 again                       | Left corner displays 7<br>06                         |
| 8  | Press key 8 (Eeprom                     | "EEPROM STAT" (Must be Good)                         |
|    | Status)                                 | L-XXXX-XXXX (Eeprom Status)                          |
|    |                                         | SimLk XXXXX (Sim lock Status)                        |
|    | Press Key 8 again                       | Left corner display 8<br>07                          |
| 9  | Press Key 9 Product                     | "PROD INFO"                                          |
|    | information<br>Compare information with | "XXXXXXXXX" (Product 12NC)<br>"XXXXXXXX" (PN Number) |
|    | label printed on back case              | VY made in Le Mans                                   |
|    |                                         | SA made in Singapore                                 |
|    |                                         | EO made in Shenzhen                                  |
|    | Press key 9 again                       | Left corner displays 9<br>08                         |
| 10 | Press key 0                             | "ADC MEASURES"                                       |
|    |                                         | "XXXX XXXX"                                          |
|    |                                         | "XXXX XXXX"                                          |
|    | Press key 0 again                       | Left corner displays 0                               |
|    |                                         | 09                                                   |
| 11 | Press * (IMEI Test)                     | "IMELTEST"<br>"XXXXXX/50/XXXXXXX" for (TCD989/1)     |
|    | printed on back case                    | 06 made in Singapore                                 |
|    |                                         | 50 made in Le-Mans<br>69 made in China               |
|    | Press * again                           | Left corner displays *                               |
|    |                                         | 12                                                   |

| 12 | Press # (FA Status)      | "FA/12NC"                |
|----|--------------------------|--------------------------|
|    |                          | FA GOOD (Must be good) X |
|    |                          |                          |
|    | Press # again            | Left corner displays #   |
|    | r ress # again           | 13                       |
| 13 | Press C                  | Key without Test         |
|    | Press C again            | Left corner displays C   |
|    |                          | 14                       |
| 14 | Go to the UP with the    | User Melody              |
|    | Scanswitch               |                          |
|    | (Melody Test)            |                          |
|    | Go to the UP again       | Left corner displays 0A  |
| 15 | Go to the DOWN with the  | "MEMORY TEST"            |
|    | Scanswitch               | "XXXXXXX"<br>"VVVVVV"    |
|    | (Memory rest)            | "RAM OK"                 |
|    |                          |                          |
|    | Go to the DOWN again     | Left corner displays 0B  |
|    |                          |                          |
| 16 | Press the Scanswitch     | "PAGE"                   |
|    |                          | "SELECTION"<br>"XX"      |
|    |                          |                          |
|    | Press the Scanswitch     | Left corner display OK   |
|    |                          |                          |
| 17 | Press Green button       | " MANUAL TEST"           |
|    |                          | GOOD                     |
|    | Press Green button again | Left corner displays     |
|    |                          | UF                       |
| 18 | Press Red button         | " MANUAL TEST"           |
|    |                          | BAD                      |
|    | Press Red button again   | Left corner displays     |
|    |                          | 10                       |

- 8.1.4 If any of the step failed functional, refer to Chapter 10.
- 8.1.5 Perform visual check on battery connectors, car kit connectors and casing. If corrosion or deform send to NSC for repair.
- 8.1.6 If the product is good, it is considered as a NFF product. All the NFF products must be directly returned to the customer.

#### 8.2 RF TEST

- 8.2.1 The Test SIM Card "SP" must be inserted into the phone before starting the tests.
- 8.2.2 Set the equipment as shown on the picture in chapter 6.2.
- 8.2.3 Set in the offset field of the radio tester a 0.3 dBm lose for GSM Test
- 8.2.4 The following operations must be done:

\_

- Synchronization/Registration
- Call set up from the mobile
- Voice loopback ( to check the sound quality)
- Call release
- Call set up from tester
- Call release from tester
- 8.2.5 The following parameters must be checked in TCH loop mode :

Emission parameters :

- Power level
- RMS phase error
- Peak phase error
- Frequency error
- Power ramping

Reception parameters :

- Rx level
- Rx quality
- BER (Byte Error Rate)
- FER (Frequency Error Rate)

Generally the test sequences built inside the testers will be used to check the mobile. You must assess that the test sequences limits comply with the standard specifications.

#### 8.2.6 GSM Specification (900 Mhz)

| Test Parameters<br>EMISSION | Channel    | Level     | Standard Specification |
|-----------------------------|------------|-----------|------------------------|
| Phase Error RMS             | 1, 62, 124 | 5, 10, 15 | 0 to 5 degrees         |
| Phase Error Peak            | 1, 62, 124 | 5, 10, 15 | -20 to +20 degrees     |
| Frequency Error             | 1, 62, 124 | 5, 10, 15 | -90 Hz to +90 Hz       |
| Power Ramping               | 1, 62, 124 | 5, 10, 15 | Mask                   |
| Modulation                  | 1, 62, 124 | 5, 10, 15 | Mask                   |
| Switching Transients        | 1, 62, 124 | 5, 10, 15 | Mask                   |
| Power Reading               |            |           |                        |

| Output Power Average | 1, 62, 124 | Level 15 | 11.2 dBm to 14.8 dBm |  |  |  |  |  |  |
|----------------------|------------|----------|----------------------|--|--|--|--|--|--|
|                      | 1, 62, 124 | Level 10 | 21.2 dBm to 24.8 dBm |  |  |  |  |  |  |
|                      | 1, 62, 124 | Level 5  | 31 dBm to 34.1 dBm   |  |  |  |  |  |  |
|                      |            |          |                      |  |  |  |  |  |  |
| DECEDION             |            |          |                      |  |  |  |  |  |  |
| RECEPTION            |            |          |                      |  |  |  |  |  |  |
| Rx Level             | 1, 62, 124 | -83 dBm  | +/-2.5 dBm           |  |  |  |  |  |  |
| Rx Level             | 1, 62, 124 | -60 dBm  | +/-2.5 dBm           |  |  |  |  |  |  |
| Rx Level             | 1, 62, 124 | -40 dBm  | •m +/-2.5 dBm        |  |  |  |  |  |  |
|                      |            |          |                      |  |  |  |  |  |  |
| TCH LOOP             |            |          |                      |  |  |  |  |  |  |
| SENSITIVITY          |            |          |                      |  |  |  |  |  |  |
| BER                  | 1, 62, 124 | -85 dBm  | 0%                   |  |  |  |  |  |  |
| FER                  | 1, 62, 124 | -85 dBm  | 0%                   |  |  |  |  |  |  |
| BER                  | 1, 62, 124 | -102 dBm | < 2.44%              |  |  |  |  |  |  |
| FER                  | 1, 62, 124 | -102 dBm | 0%                   |  |  |  |  |  |  |
| BER                  | 1, 62, 124 | -103 dBm | < 2.44%              |  |  |  |  |  |  |
| FER                  | 1, 62, 124 | -103 dBm | 0%                   |  |  |  |  |  |  |
|                      |            |          |                      |  |  |  |  |  |  |

If a phone is out of the specifications, it must be sent to the Repair Center.

# 8.2.7 PCN Specification (1800 Mhz)

| Test Parameters<br>EMMISSION                                                                                                 | Channel           | level                                                                 | Standard Specification                                                                     |  |  |  |  |  |
|----------------------------------------------------------------------------------------------------|-------------------|-----------------------------------------------------------------------|--------------------------------------------------------------------------------------------|--|--|--|--|--|
| Phase error RMS                                                                                                    | 512, 635, 760,885 | 0,5,10                                                                | 0 to 5 degree                                                                              |  |  |  |  |  |
| Phase error Peak<br>Frequency Error<br>Power Ramping<br>Modulation<br>Switching Transcients<br>Power reading<br>Output Power |                   | 0,5,10<br>0,5,10<br>0,5,10<br>0,5,10<br>0,5,10<br>level 0<br>level 10 | -20 to +20 degree<br>-180 Hz to + 180 Hz<br>Mask<br>Mask<br>30 +/- 2 dbm<br>10 +/- 4.0 dbm |  |  |  |  |  |
|                                                                                                    |                   | level 19                                                              | 0 +/- 5.0 dbm                                                                              |  |  |  |  |  |
| RECEPTION                                                                                                    |                   |                                                                       |                                                                                            |  |  |  |  |  |
| Rx Level                                                                                                    | 512, 635, 760,885 | -100dbm                                                               | 8 to 13                                                                                    |  |  |  |  |  |
| Rx Qual                                                                                                    |                   | -100dbm                                                               | 0 to 1                                                                                     |  |  |  |  |  |
| Rx Level                                                                                                    | 512, 635, 760,885 | -80dbm                                                                | 28 to 33                                                                                   |  |  |  |  |  |
| Rx Qual                                                                                                    |                   | -80dbm                                                                | 0 to 1                                                                                     |  |  |  |  |  |
| Rx Level                                                                                                    |                   | -60dbm                                                                | 48 to 53                                                                                   |  |  |  |  |  |
| Rx Qual                                                                                                    |                   | -60dbm                                                                | 0 to 1                                                                                     |  |  |  |  |  |

TCH LOOP

#### SENSITIVITY

| BER at -85dbm  | 512,635,760,885 | 0%    |
|----------------|-----------------|-------|
| FER at -85dbm  |                 | 0%    |
| BER at -103dbm |                 | 2.44% |
| FER at -103dbm |                 | 0%    |

If a phone is out of the specifications, it must be sent to the Repair Center.

#### 8.3 Charging IGN (Ignition) – Battery

8.3.1 Plug the connector of the charger into the round socket set at the base of the transceiver.

The battery symbol should indicate the state of the charge process :

- Bars moving means the battery is being charged.
- Steady means the battery is fully charged.
- If the battery is totally discharged, the battery icon will start scrolling 2 to 3 minutes only after being connected to charger.
- 8.3.2 Remove the charger by unplugging the connector from the round socket at the base of the transceiver.
- 8.3.3 Remove the battery.
- 8.3.4 Lift the bottom left side of Production Test SIM Card with a tweezer.
- 8.3.5 Gently slide the card out away from the grooves of the Product

## 9.0 ASSEMBLY / DISMANTLEMENT PROCEDURES

During dismantlement and assembly operations, an antistatic bracelet must be used.

#### 9.1 Dismantlement

- 9.1.1 Unscrew the ANTENNA
- 9.1.2 Take the product, remove BATTERY
- 9.1.3 Remove the SIM card

#### 9.2 Assembly

- 9.2.1 Check the REAR HOUSING on the product
- 9.2.2 Check the LABEL on the back
- 9.2.3 Screw the ANTENNA

## **10.0DEFAULTS SETTINGS**

#### 10.1 Reset customer parameters.

To reset customer parameters, it must use a GSM String. This Gsm String is **\*#RSAV\*#** or **\*#7728\***#.

So, the defaults settings of the manufacturer are actived.

#### 10.2 Use of the GSM string \*#RSAV\*# or \*#7728\*#.

Procedure to follow :

- Turn on the mobile (a SP SIM card is not necessary).
- Enter the Gsm String \*#RSAV\*# or \*#7728\*#.
- You can see "Reset" but the customer parameters are not reset yet.
- Turn off the mobile.
- When you will turn on, the defaults settings will be actived.

# **11.0SOLUTIONS IN CASE OF PROBLEMS DURING THE TESTS**

If for any reasons the phone needs to be disassembled (on level 2 only) to fix a defect detected during the test procedure, a complete functional test and a RF test must be done.

#### 11.1 The phone does not switch on.

- Check the tactile feeling of the "ON/OFF" button.

- Remove the battery. Check that both the contacts of the phone and those of the battery are not damaged.
- Clean the contacts.

- Plug the battery again, making sure that it is securely fitted. Charge the mobile until the icon has stopped flashing.

Then unplug from the charger and attempt to switch the mobile on.

If it still does not switch on, send the mobile for repair.

#### 11.2 Charge does not start or no detection of the charger.

- Check the charger contacts for dust or missing pins.
- Check the mobile connector.
- Remove the battery. Check that both the contacts of the phone and those of the battery are not damaged.

- Check the charger individually with a reference mobile. If the charger works properly try to charge the customer mobile with a reference battery.

If neither of the battery and the charger can be incriminated, send the mobile for repair.

#### 11.3 The display shows "No SIM card. Please insert your SIM card." or "SIM FAILURE"

- If the SIM card cannot be inserted, check for any foreign part and try to remove it.

- Check the SIM Card connector. All the contacts must be at the same level. Make sure that there is no dust on the connector contacts and the SIM card contacts.

- If the test SIM card can be detected but the message "SIM Failure" remains on the customer's card, his card must be damaged. Ask him to contact his network operator.

Otherwise send the mobile for repair

#### 11.4 Display problems

Contrast, icons and matrix of the display can be checked with the test SIM card by pressing keys "5", "6" and "7" .

If everything works in test configuration it then means that a phone setting is disabled or does not suit well. It can be solved in the phone menu.

Otherwise send the mobile for repair

#### 11.5 Buzzer problems

Buzzer tone can be checked with the test SIM card by pressing key "1" and "2". - If it does not sound properly send the mobile for repair.

#### 11.6 No sound in Loudspeaker

The sound from the loudspeaker can be checked with the test SIM card by pressing key "3".

- Check the microphone and the earpiece, If the failure cannot be found out, send the mobile for repair.

#### 11.7 Communication problems

- Sound quality can be checked in audio loop test (sound distortion, whistling, echo, ...)

- If the mobile passes the radio tests successfully, we can assume that the phone works properly. The customer must check the coverage area of his network operator or that he does not use the phone in a radio shadow (outside the coverage area, in a tunnel or between tall buildings, ...)

- If the mobile does not pass the radio tests, send the mobile for repair.

#### 11.8 Defective antenna

- If the antenna is broken or curved => replace it

#### 11.9 Keyboard problems

-The keyboard can be checked with the test SIM card. - If a key or a row does not respond, check the keyboard.

#### 11.10 Problems to send SMS messages

Check the Center number. It may be empty or wrong.

## 12.0RECOMMENDED PART LIST- TCD 989 XENIUM DB

#### 12.1 Common parts – out of warranty

| REFERENCE | DESIGNATION | POSITION |              |
|-----------|-------------|----------|--------------|
|           |             |          | REPAIR LEVEL |

| 4311 257 61141 | Antenna ass'y X16 DB          | 0906 | 1 |
|----------------|-------------------------------|------|---|
| 4311 258 72846 | Battery Slim 800mAh (Li-on)   | -    | 1 |
| 4311 258 75075 | Vibra Battery (900 mAh Li-on) | -    | 1 |
| 3122 427 20946 | Fast Charger Europe           | -    | 1 |
| 3122 427 21206 | Fast Charger UK               | -    | 1 |

# ANNEXE 1

### **IRIS REPAIR CODING SYSTEM**

| I                                                                                   | 1 | 7                  | -                                      | Symptom code                                                                                                    | The             | code '0000' is used                                  | l for                         | No Fault Found                                                                                   |                   |                                          |                        |                                                                                                   |                        |                                                                                                    |                                      |                                                                                              |
|-------------------------------------------------------------------------------------|---|--------------------|----------------------------------------|----------------------------------------------------------------------------------------------------|-----------------|------------------------------------------------------|-------------------------------|--------------------------------------------------------------------------------------------------|-------------------|------------------------------------------|------------------------|---------------------------------------------------------------------------------------------------|------------------------|----------------------------------------------------------------------------------------------------|--------------------------------------|----------------------------------------------------------------------------------------------|
| Condition<br>code<br>1-Constant<br>2-Intermitent<br>4-Two hours<br>after switch on. | 1 | GENERAL            | <b>* 1</b><br>117<br>119<br>11B<br>11X | NO ACTION<br>Power problem<br>Short autonomy<br>Does not switch on<br>Switch on/off recurrent<br>Other Pow Sup problem | <b>2</b><br>121 | LEVEL<br>Charging problem<br>Does not charge battery | <b>3</b><br>136<br>13B<br>13B | OUALITY<br>Display function<br>problem<br>Character/pixel absent<br>No backlight<br>No backlight | 4                 | NOISE                                    | 6<br>166<br>169<br>16G | PHYSICAL PROBLEMS<br>Physical damage<br>Damaged plug or socket<br>Defective antenna<br>Broken LCD | <b>7</b><br>171<br>178 | SPECIAL FUNCTIONS<br>General function<br>problem<br>Faulty clock function<br>Faulty memory function | <b>8</b><br>185<br>18Z               | OTHER CONDITIONS<br>Special requirements<br>Upgrade to be done only<br>Symptom not available |
|                                                                                     | 2 | COMMUNICATION      | 21A                                    | No reception<br>Interrupted<br>communication                                                                           | 220             | Reception level<br>problem                           | 231<br>234                    | Transmission problem<br>No emission<br>No radio link between<br>Handset & Base                   | <b>240</b><br>244 | Noisy communication<br>Echo              |                        |                                                                                                   | 277<br>278<br>279      | Special communicatio<br>problem<br>No ringing (dial) tone<br>No buzzer ring<br>Not registering      | n                                    |                                                                                              |
|                                                                                     | 5 | AUDIO              | 510                                    | No audio                                                                                                    | 521             | Audio level problem<br>Low audio level               |                               |                                                                                                  |                   |                                          | 560                    | Poor Audio recording<br>(answering)                                                               | 57A                    | Poor special audio<br>function<br>Hands-free problem                                                |                                      |                                                                                              |
|                                                                                     | 6 | MECHANISM          | 61B<br>61D                             | No mechanical<br>Vibrator not operable<br>Pilot/compass key not<br>operable                                            |                 |                                                      |                               |                                                                                                  | 648               | Mechanical noise<br>Foreign parts inside |                        |                                                                                                   |                        |                                                                                                    |                                      |                                                                                              |
|                                                                                     | 7 | DATA<br>PROCESSING | 715<br>72B                             | No data processing<br>operation<br>No keyboard operation<br>No subscription                                            |                 |                                                      |                               |                                                                                                  |                   |                                          |                        |                                                                                                   | 774<br>775             | Special data processin<br>function problem<br>Defective CLI<br>Tariff update failure                | <b>g</b><br>781<br>782<br>783<br>785 | SIM card problem<br>Simblock<br>IMSI<br>Does not read SIM card<br>SIM Error 48xx             |

Each returned product must have an IRIS code to identify the failure.